## Allgemeines:

- 158 Menschen pro Minute werden geboren > 82,9 Millionen Menschen pro Jahr
- Erste Verdopplung (1auf 2 Milliarden) 1800-1930
- Zweite Verdopplung innerhalb von 45 Jahre

## Gründe:

- Medizinischer Fortschritt
- Verbesserte hygienische Verhältnisse
- Anstieg der Nahrungsmittel-Produktion

## Folgen:

- Senkung der Säuglingssterberate
- Erhöhung der durchschnittlichen Lebenserwartung
- Laut UNFPA (United Nations Pupultaion Found) wird die Weltbevölkerung (bei entsprechenden Maßnahmenbei entsprechenden Maßnahmen und unter der Voraussetzung, dass diese auch greifen)

## Maßnahmen:

- Allgemeinen Lebensstandard verbessern
- Fertilitätsrate auf 1,9 senken
- Prävention bzw. Aufklärung, Bildung
- Bruttoinlandsprodukt
- Wandel der Beschäftigung vom primären zum tertiären Sektor hin zur Dienstleistungsgesellschaft
- Sozialrentenversicherung einführen
- Rolle der Frau (selbstbestimmtes Handeln und nicht nur Rolle zum "Kinderkriegen")
- Kampf gegen Fundamentalismus

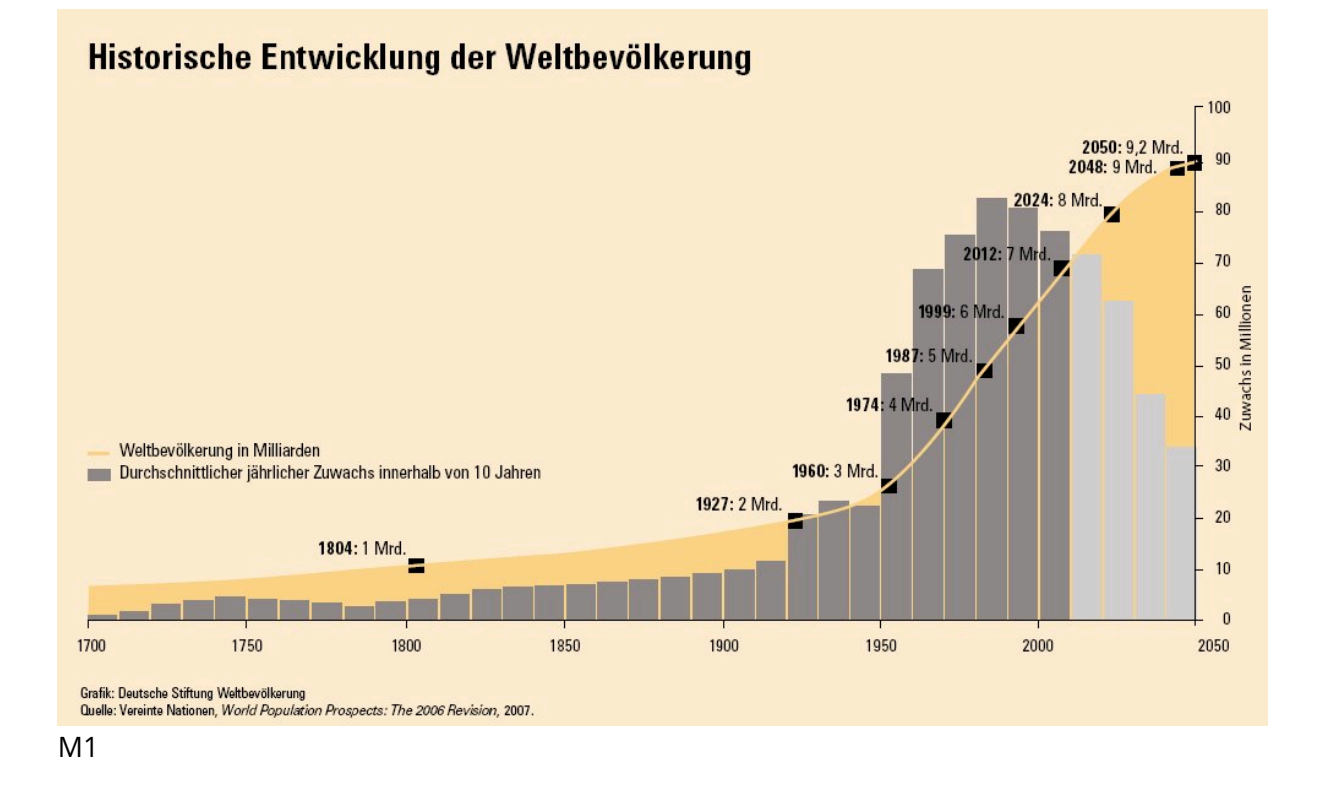

- (1) Welche Maßnahmen müssen ergriffen werden, um dem Bevölkerungswachstum entgegen zu wirken?
  - Klicken Sie doppelt oder auf den Stift, um den Inhalt **direkt im rechten Menü** zu bearbeiten.
  - Nutzen Sie den roten Radiergummi oben rechts im Menü des Bausteins, um seinen Inhalt zu leeren.
- 2 Wie können diese Maßnahmen Ihrer Meinung nach umgesetzt werden? Recherchieren Sie gegebenenfalls.
  - Klicken Sie doppelt oder auf den Stift, um den Inhalt **direkt im rechten Menü** zu bearbeiten.
  - Nutzen Sie den roten Radiergummi oben rechts im Menü des Bausteins, um seinen Inhalt zu leeren.
- (3) Beschreiben Sie dei Grafik M1 und diskutieren Sie, ob die Prognose in M1 überhaupt noch zu verhindern ist.
  - Klicken Sie doppelt oder auf den Stift, um den Inhalt **direkt im rechten Menü** zu bearbeiten.
  - Nutzen Sie den roten Radiergummi oben rechts im Menü des Bausteins, um seinen Inhalt zu leeren.

Quellen:

Text:

- https://www.youtube.com/watch?v=9YtlefGuDqM
- https://www.klett.de/produkt/isbn/978-3-12-104530-3

Grafik:

 http://www.wissenswerkstatt.net/wp-content/2008/11/Wachstum\_Weltbevoelkerung01.jpg